# MUND

# CONTRÔLE FILAIRE MUENR-H12T

### Manuel de l'utilisateur

# KJRM-120H2/BMWKO-E

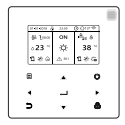

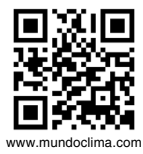

CL09205 Français • Ce manuel fournit la description détaillée des précautions qui doivent être portées à votre attention pendant l'opération.

• Afin de garantir le bon fonctionnement du contrôleur câblé, veuillez lire attentivement ce manuel avant d'utiliser l'unité.

• Pour une référence future, gardez ce manuel après l'avoir lu.

# **Restaurer l'initialisation**

Si l'utilisateur règle accidentellement la langue d'affichage de la commande câblée sur une langue qu'il ne connaît pas, les trois étapes suivantes peuvent être utilisées pour restaurer la commande câblée au réglage d'usine et réinitialiser la langue d'affichage :

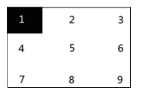

3) Éteignez le contrôleur câblé et rallumez-le. La langue d'affichage sera réinitialisée. Appuyez sur « ▲ » « ▼ » « ▲ » « ► » pour sélectionner la langue de la télécommande. Une fois le réglage de la langue terminé, cliquez sur « ↓ », sélectionnez « YES », puis cliquez sur « ↓ » pour accéder à l'interface de RÉGLAGE DE L'ADRESSE. Après avoir défini SETTING ADDRESS, cliquez sur « ↓ » pour accéder aux RÉGLAGES GÉNÉRAUX. Ensuite, après avoir défini le PARAMÈTRE GÉNÉRAL, cliquez sur « ↓ ».

# Sommaire

| 1 Précautions de sécurité                                                  | 1  |
|----------------------------------------------------------------------------|----|
| 2 Aperçu de le contrôleur câblé                                            | 3  |
| 3 Présentation des fonctions                                               | 8  |
| 4 Tableau 1 ci-joint: Erreurs de l'unité extérieure et codes de protection | 38 |
| 5 Tableau joint à propos de Modbus                                         | 42 |

# 1 Précautions de sécurité

Le produit et les instructions d'utilisation et d'installation enregistrent le contenu suivant, y compris la méthode d'utilisation, comment éviter les dommages aux autres et les pertes de biens, et comment utiliser le produit correctement et en toute sécurité. Lisez attentivement le texte après en avoir compris le contenu (cartes d'identification et de repères) ci-dessous et respectez les précautions ci-dessous.

# Attention

Lisez attentivement les consignes de sécurité avant l'installation. Les consignes de sécurité importantes sont fournies ci-dessous et doivent être respectées. Signification des marques :

Attention Signifie qu'une mauvaise manipulation peut entraîner des blessures corporelles ou des dommages matériels.

Avertissement Signifie qu'une mauvaise manipulation peut entraîner la mort ou des blessures graves.

Une fois les travaux d'installation terminés, confirmez que l'opération d'essai est normale et remettez le manuel au client pour qu'il le conserve.

[Remarque] : Les soi-disant « blessures » désignent les dommages ne nécessitant pas d'hospitalisation ou de traitement à long terme, se référant généralement à des blessures, des brûlures ou des chocs électriques. Les dommages matériels désignent les pertes matérielles et matérielles.

# 1 Précautions de sécurité

| Icône     | Nom                                                                                                    |
|-----------|----------------------------------------------------------------------------------------------------|
| $\otimes$ | Il indique « interdit ». Le contenu spécifique de l'interdiction<br>est fourni à l'aide de graphiques ou de texte dans l'icône ou à<br>proximité. |
| (!)       | Il indique « obligatoire ». Le contenu obligatoire spécifique est fourni<br>à l'aide de graphiques ou de texte dans l'icône ou à proximité.       |

| Avertisse-<br>ment          | Installation<br>confiée | Confiez l'installation du produit à votre distributeur ou à un<br>professionnel. L'exploitant de l'installation doit avoir acquis<br>les connaissances professionnelles nécessaires.<br>En cas d'installation indépendante, de mauvaises<br>opérations entraîneront un incendie, un choc électrique ou<br>des blessures. |  |
|-----------------------------|-------------------------|----------------------------------------------------------------------------------------------------|--|
| $\otimes$                   | Interdit                | Ne vaporisez pas de spray combustible directement sur le<br>contrôleur câblé ; sinon un incendie pourrait se déclarer.                                                                                                    |  |
| Précaution<br>d'utilisation | Interdit                | N'effectuez pas d'opérations avec les mains mouillées ou<br>ne laissez pas l'eau pénétrer dans le contrôleur câblé ;<br>sinon le contrôleur câblé sera endommagée.                                                                                                    |  |

### Attention

 N'installez pas le produit à un endroit où des gaz inflammables fuient facilement. Une fois que le gaz inflammable fuit et reste autour du contrôleur câblé, un incendie peut se déclencher.

# 2 Aperçu de le contrôleur câblé

## Conditions d'utilisation de base :

1) Plage de puissance : entrée de puissance : CA 8 V ~ 12 V ;

2) Température de fonctionnement : -20°C~60°C; Humidité d'exploitation: RH40%~ RH90% ; Où : HP—HEAT PUMP;CO—ONLY COOLING;FC—FREE COOLING.

C'est un manuel général. Les fonctions des différents modèles sont différentes. Le contrôleur câblé reconnaît et masque automatiquement les interfaces non pertinentes. Veuillez définir et demander les paramètres associés en fonction du modèle d'unité de sortie.

# 2.1 Description de l'interface de fonctionnement

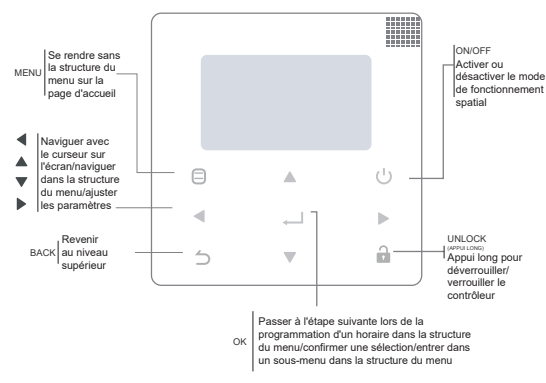

# 2 Aperçu de le contrôleur câblé

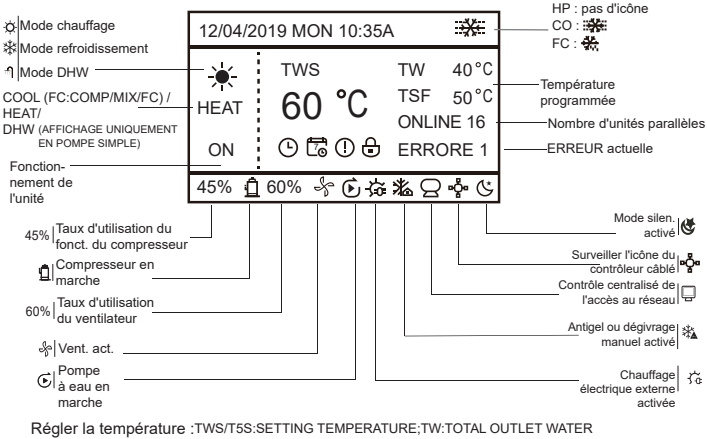

TEMPERATURE, T5:TANK TEMPERATURE;TSF:SAFE TEMPERATURE;

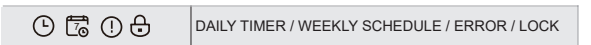

# 3 Présentation des fonctions

### 3.1 Opération de déverrouillage/verrouillage

Lorsque le contrôleur câblé est verrouillé, maintenez enfoncée la touche «  $\frac{1}{2}$  » pendant 3 secondes pour le déverrouiller. Ensuite, l'icône de verrouillage ne s'affiche pas et la télécommande filaire peut être utilisée. Lorsque le contrôleur câblé est déverrouillée, appuyez et maintenez le «  $\frac{1}{2}$  » pendant 3 secondes pour le déverrouiller. Ensuite, l'icône de verrouillage s'affiche et la télécommande filaire ne peut pas être utilisée. Si aucune opération n'est effectuée pendant 60s, sur quelque page que ce soit, le contrôleur câblé retourne à la page d'accueil et automatiquement se verrouille et affiche l'icône du cadenas. Remarque : Il ne peut être verrouillé qu'en appuyant longuement sur le bouton «  $\frac{1}{2}$  » pendant 3 sous la page principale, et il est invalide sous le page «  $\frac{1}{2}$  ».

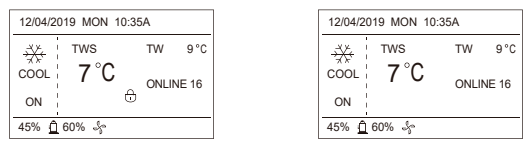

### 3.2 Marche/Arrêt

Lorsque la télécommande filaire est déverrouillée et que l'appareil est allumé, « U » peut être pressé pour éteindre l'appareil sous la page d'accueil uniquement. Et il peut être pressé pour allumer l'appareil lorsque l'appareil est éteint.

Dans l'état déverrouillé, la température réglée peut être ajustée en appuyant sur le bouton ▲ ▼. Et vous devez appuyer sur le bouton « ← → » pour confirmer après le réglage. Il est invalide sans confirmation dans les 5 secondes.

|                         | VERROUILLER                                                                                                    | DÉVERROUILLER<br>: ON                                                                                                    | DÉVERROUILLER<br>: OFF                                                                |
|-------------------------|----------------------------------------------------------------------------------------------------|----------------------------------------------------------------------------------------------------|---------------------------------------------------------------------------------------|
| REFROIDISSE-<br>MENT HP | 12/04/2019 MON 10:35A<br>→ TWS TW 9*C<br>COOC I 7°C<br>ONLINE 16<br>ON 1 ↔<br>45% € 60% ↓                                                                                                    | 1204/2019 MON 10:35A<br>→ TWS TW 9 °C<br>COCCI 7 °C<br>ON I<br>45% € 60% ↔                                                                                                    | 1204/2019 MON 10:35A                                                                  |
| REFROIDISSE-<br>MENT CO | 1204/2019 MON 10.35A         ##           ☆         1 TWS         TW         9 °C           COOL         7         °C         TSF         5 °C           ON         ↔         45%         € 0%         % | 12/04/2019 MCN 10.35A ##€<br>\$\$\$ 1 TWS TW 9*C<br>COOL   7 °C TSF 5*C<br>CNL   7 °C CNL   10 °C<br>CNL   10 °C<br>CNL | 120042019 MON 10.35A ##E<br>(COLL 7 °C TSF 5°C<br>COLL 7 °C CNLINE 16                 |
| REFROIDISSE-<br>MENT FC | 13000019 MON 10 30A         %                                                                                                    | 10042019 МОН 10 30А.<br>                                                                                                    | 12042019 MON 10 30A ↔<br>→ TTNS TTN S*C<br>COMP <sup>1</sup> 7 °C TSF S*C<br>ORLAG 15 |
| CHAUFFAGE HP            | 12/04/2019 MON 10:35A<br>★ TWS TW 40°C<br>HEAT 55 °C<br>ON ©<br>45% 0 80% 55                                                                                                    | 12/04/2019 MON 10:35A<br>+ TWS TW 40 °C<br>HEAT 55 °C ONLINE 16<br>ON 45% 0 80% 55                                                                                                    | 12/04/2019 MON 10:35A                                                                 |
| EAU CHAUDE HP           | 12/04/2019 MON 10:35A<br>→ TSS TS 40 °C<br>DHW 60 °C<br>ON 0 00<br>45% 0 80% &                                                                                                    | 12/04/2019 MON 10:35A<br>→ TSS TS 40 °C<br>DHW 60 °C<br>ON 01<br>45% 0 80% &                                                                                                    | 12/04/2019 MON 10:35A ∰<br>10 TSS TS 40 °C<br>DHW 60 °C ONLINE 16<br>45% € 80% &      |

### 3.3 Réglage du mode

En mode déverrouillage, appuyez sur « ⊟ » pour entrer dans l'interface de réglage du menu, appuyez sur les boutons « ▼ » et « ▲ » pour sélectionner « MODE » et définir un mode, et appuyez sur « ← ) » comme indiqué sur la figure ci-dessus pour accéder au sousmenu (réglage du mode). Comme indiqué ci-dessous, trois modes sont disponibles.

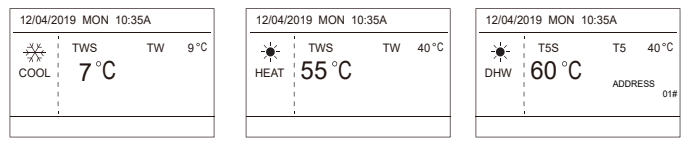

Cycle: Refroidissement-->Chauffage-->ECS-->Refroidissement. Passer le cycle de mode lorsqu'il n'y a pas de mode correspondant. Le mode ECS est divisé en une seule pompe (pas besoin de sélectionner l'adresse) et plusieurs pompes (il faut sélectionner l'adresse 00-15, et l'adresse de l'unité sans fonction ECS est directement ignorée).

Seuls Tws/T5s et l'adresse peuvent être définis en mode refroidissement, chauffage et ECS. Tw/T5 peut seulement être affiché mais pas réglé. L'eau chaude sanitaire ne peut être mise sous/hors tension que sous le réglage MODE.

La limite inférieure de la plage de réglage HP-Cooling est soumise au réglage de la commande de sortie d'eau basse dans le MENU SERVICE. La limite inférieure de la plage de réglage CO/FC-Cooling est soumise à la température d'eau de sortie la plus basse définie par le taux d'antigel dans le MENU PROJET.

Remarque : Lorsque la température de réglage est inférieure à 5°C, le système côté eau doit augmenter de plus de 15% d'antigel, sinon il y aura un risque d'endommagement de l'unité.

Appuyez sur « — » pour enregistrer les paramètres après le réglage et revenir à la page d'accueil. Ou appuyez sur « — » pour retourner. Lorsqu'il n'y a pas d'opération pendant 60 secondes en continu, il enregistre les paramètres et revient à la page d'accueil.

### 3.4 Menu de réglage

Lorsque le contrôleur câblé est déverrouillée, appuyez sur « 🖨 » pour accéder à la page de réglage du menu comme suit :

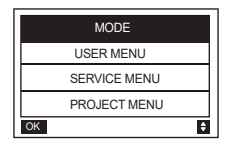

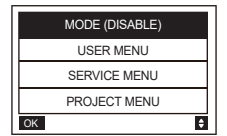

La sélection par défaut est « MODE » et choisissez le menu dont vous avez besoin en appuyant sur « ▲ ▼ ». Appuyez sur « ← J » pour entrer dans son sous-menu ou revenir à l'accueil par « ∱ ». Retour à la page d'accueil s'il n'y a pas d'opération pendant 60 secondes sous la page de menu.

Remarque : le menu mode n'est pas valide lorsque l'unité est contrôlée par modbus ou par un ordinateur hôte et s'affiche comme ci-dessus.

#### 4.3.6.1 USER MENU

Sélectionnez « USER MENU » pour entrer dans le menu utilisateur. L'écran qui s'affiche est le suivant :

| USER ME | NU       |    |
|---------|----------|----|
| QUERY   |          |    |
| TIMER   |          |    |
| GENERA  | SETTING  |    |
| DOUBLE  | SETPOINT |    |
| OK      | 1/2      | \$ |

| USER MENU           |   |
|---------------------|---|
| SNOW-BLOWING SWITCH |   |
| SILENT SWITCH       |   |
| DHW SWITCH          |   |
|                     |   |
| ОК 2/2              | ŧ |

Les utilisateurs choisissent les fonctions par « A V ».

Sélectionnez « QUERY » dans l'interface « USER MENU » pour accéder à la fonction de requête. L'affichage et le fonctionnement de l'interface sont les suivants :

| QUERY                |   |
|----------------------|---|
| STATE QUERY          |   |
| TEMP QUERY           |   |
| HISTORY ERRORS QUERY |   |
|                      |   |
| ОК                   | ŧ |

State query

Sélectionnez « STATE QUERY » et appuyez sur « 📣 ». L'affichage est le suivant :

| STATE QUERY     |         |
|-----------------|---------|
| SELECT ADDESS   | I1 ▶ #  |
| OPERATION STATE | STANDBY |
| RUNNING MODE    | COOL    |
| CURREN SLIENT   | NIGHT   |
| MODE            | SILENT1 |
| BACK            | •       |

Sélectionnez l'adresse en appuyant sur «  $\blacktriangleleft$  », «  $\blacktriangleright$  » pour afficher l'état de l'unité à cette adresse. Retour au menu supérieur par «  $\bigtriangleup$  ».

Temp query Sélectionnez « TEMP QUERY » et appuyez sur « 🛁 ». L'affichage est le suivant :

| TEMP QUERY             |   |    |     |
|------------------------|---|----|-----|
| SELECT ADDESS          | • | 11 | • # |
| INLET WATER TEMP       |   | 25 | °C  |
| OUTLET WATER TEMP      |   | 25 | °C  |
| TOTAL OUTWATER<br>TEMP |   | 25 | °C  |
| AMBIENT TEMP           |   | 25 | °C  |
| BACK                   |   |    | 40  |

Sélectionnez l'adresse en appuyant sur « ◀ », « ► » pour afficher la température de l'unité à cette adresse. Retour au menu supérieur par « ጏ ».

Requête d'erreurs d'historique

Sélectionnez « HISTORY ERRORS QUERY » et appuyez sur «  $\clubsuit$  ». L'affichage est le suivant :

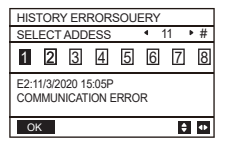

Sélectionnez l'adresse en appuyant sur « ◀ », « ► » pour afficher la erreurs de l'historique de l'unité à cette adresse. Appuyez sur « ▲ » « ▼ » pour choisir l'erreur d'historique que vous voulez et le nombre d'erreurs qui peuvent être visualisées est de 16.

Réglage minuteur

Sélectionnez « TIMER » et appuyez sur « 📣 ». L'affichage est le suivant :

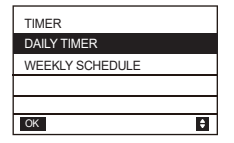

| TIMER                    |
|--------------------------|
| DAILY TIMER(DISABLE)     |
| WEEKLY SCHEDULE(DISABLE) |
|                          |
|                          |
| OK 🗘                     |

Remarque : Après l'utilisation du contrôle MODBUS et de la télécommande de la machine externe, les paramètres d'heure quotidiens et hebdomadaires du contrôleur câblé sont invalides et les utilisateurs ne peuvent pas accéder au menu de synchronisation pour le réglage.

| DAILY TIMER |             |
|-------------|-------------|
| TIMER       | I ► #       |
| ACT         | 4 0FF ▶     |
| TIME ON     | ▲ 10:00 ► A |
| TIME OFF    | ▲ 10:00 ► A |
| MODE        | IN HEAT ►   |
| OK 1/2      | \$ ↔        |

| DAILY TIMER |     |                             |    |
|-------------|-----|-----------------------------|----|
| TWS         |     | 4 40 ▶                      | °C |
| SILENT MODE |     | <ul> <li>NIGHT ►</li> </ul> |    |
|             |     | SILENT1                     |    |
|             |     |                             |    |
|             |     |                             |    |
| ОК          | 2/2 | ¢                           | •  |

Un seul réglage est activé entre « DAILY TIMER » et « WEEKLY SCHEDULE ». Si l'un des modèles dans « WEEKLY SCHEDULE » est réglé sur ON, « DAILY TIMER » est désactivé. « DAILY TIMER » peut être réglé sur plusieurs jours, mais pas « WEEKLY SCHEDULE ». Les utilisateurs peuvent configurer jusqu'à deux minuteries et définir l'heure ON ou OFF (régler l'intervalle de temps sur 10 minutes), le mode de fonctionnement (il existe des modes chauffage, refroidissement et ECS pour une seule pompe ; seuls les modes refroidissement et chauffage peuvent être sélectionnés pour plusieurs pompes, et il ne peut pas être réglé en mode ECS) et le réglage de la température pour chaque segment de la minuterie. Il n'est pas valide si les heures ON et OFF sont identiques. L'affichage est le suivant :

| DAILY TIMER               |   |
|---------------------------|---|
| Timer is useless.         |   |
| The start time is same to |   |
| the end time.             |   |
|                           |   |
| OK                        | • |

#### Présentation du fonctionnement :

Appuyez sur « ▲ » « ▼ » pour sélectionner TIMER, ACT, TIME ON, TIME OFF, MODE, TWS ou SILENT MODE. Lorsque le curseur consommer moins appuyez sur « ◀ » et « ► ► » pour sélectionner TIMER 1 ou TIMER 2 Lorsqu'il reste sur d'autres éléments, nous pouvons également utiliser « ◀ », « ► » pour ajuster les paramètres correspondants.

Après le réglage, appuyez sur « 🛶 » pour confirmer l'enregistrement, ou appuyez sur « 🛆 » pour annuler le réglage et revenir à l'interface précédente.

Si Time1 T.ON est réglé de la même manière que Time1 T.OFF, alors le réglage est invalide, l'option ACT pour le temporisateur de ce segment saute sur « OFF », le réglage de Timer2 est le même que celui de Timer1, et le l'intervalle de temps de Time2 peut croiser celui de Time1. Par exemple, si Timer1 T.ON est réglé sur 12:00 et Time1 T.OFF est réglé sur 15:00, alors les valeurs de Timer2 T.ON et Time2 T.OFF peuvent être réglées dans la plage de 12:00- 15h00. Si l'intervalle de temps se croise, la machine s'allumera à l'heure T.ON définie dans Timer1 ou Timer2, et s'éteindra à l'heure T.OFF définie dans Timer1 ou Timer2. Une fois le réglage de la fonction de minuterie quotidienne activé, des invites correspondantes s'afficheront sur la page d'accueil. Lorsque deux temporisateurs se chevauchent, le deuxième réglage a priorité.

#### Réglage horaire hebdomadaire :

Sélectionnez « WEEKLY SCHEDULE » et appuyez sur « 📣 ». L'affichage est le suivant :

| WEEKLY SCHEDULE |          |
|-----------------|----------|
| WEEKLY SCHEDULE | MON ►    |
| WEEKLY SWITCH   | I OFF ►  |
|                 |          |
|                 |          |
|                 |          |
| OK              | 4Þ<br>\$ |

| MONDAY TIMER |             |
|--------------|-------------|
| TIMER        | ▲ 1 ▶ #     |
| ACT          | 4 0FF ▶     |
| TIME ON      | ◀ 10:00 ► A |
| TIME OFF     | ▲ 10:00 ► A |
| MODE         | IN HEAT ►   |
| OK 1/2       | \$ ↔        |

| MONDAY TIMER |                            |
|--------------|----------------------------|
| TWS          | <ul> <li>40 ▶°C</li> </ul> |
| SILENT MODE  | NIGHT                      |
|              | SILENT1                    |
|              |                            |
|              |                            |
| OK 2/2       | \$ ₽                       |

Appuyez sur les boutons « ▲ » et « ▼ » pour sélectionner « WEEKLY PROGRAMMA-TION » ou « WEEKLY SWITCH ». Et appuyez sur les boutons « ◀ » ou « ▶ » pour sélectionner du lundi au dimanche. Après avoir modifié un paramètre, vous devez appuyer sur « ↓ » pour confirmer ou entrer dans le sous-menu. Pour « WEEKLY SWITCH », « OFF » signifie ne pas régier l'heure pour ce jour ou annuler l'heure réglée. Lorsque vous passez à « ON » et confirmez, vous entrerez dans la minuterie journalière. Le fonctionnement est le même que pour la minuterie journalière. La page fait référence à la minuterie journalière. Le haut affiche le jour défini et la minuterie 1 ou la minuterie 2 pour ce jour. Il peut y avoir jusqu'à 2 minutages dans une journée de minutage hebdomadaire, et chaque minutage doit être réglé sur et en dehors de l'heure (l'intervalle défini est de 10 minutes).

#### Présentation du fonctionnement :

Appuyez sur « ▲ » et « ▼ » pour sélectionner « PROGRAMME HEBDOMADAIRE ». Sélectionnez le jour dont vous avez besoin par « ◀ » ou « ► », et appuyez sur « ↓ → pour y entrer. Ensuite, vous pouvez basculer entre TIMER, ACT, TIME ON, TIME OFF, MODE, TWS et SILENT MODE par « ▲ » et « ▼ ». Reportez-vous à l'introduction au fonctionnement de « DAILY TIMER ».

Paramètres généraux :

Sélectionnez « GENERAL SETTING » et appuyez sur « 📣 ». L'affichage est le suivant :

| GENERAL SETTING |   |      |   |    |
|-----------------|---|------|---|----|
| YEAR            | ٠ | 2020 | • |    |
| MONTH           | ٠ | 12   |   |    |
| DAY             | ٠ | 10   | • |    |
| 12-24HOUR       | ٠ | 12   |   |    |
| HOUR            | ٠ | 10   |   |    |
| OK 1/2          |   |      | ŧ | 4Þ |

| GENERAL SETTING |    |       |    |
|-----------------|----|-------|----|
| MINUTE          | 4  | 55    | Þ  |
| AMPM            | 4  | AM    | ÷  |
| LANGUAGE        | ٩E | NGLIS | H⊧ |
| BACKLIGHT       | ٩  | 20    | +  |
| OFF DELAY(s)    |    |       |    |
| OK 2/2          |    | \$    | ٥  |

13

Appuyez sur «  $\blacktriangle$  » et «  $\blacktriangledown$  » pour sélectionner la date, l'heure et le format d'heure à régler. Ajustez leurs paramètres par «  $\blacktriangleleft$  » ou «  $\blacktriangleright$  », et appuyez sur «  $\checkmark$  » sauver. La plage de réglage du temps de rétroéclairage est de 10 à 1200 s, la valeur par défaut est de 60 s et chaque réglage est de 10 s.

Retour à la page précédente par «  $\bigcirc$  » après réglage. Seul l'anglais est pris en charge maintenant.

Point de consigne double

Sélectionnez « DOUBLE SETPOINT » et appuyez sur « 📣 ». L'affichage est le suivant :

| DOUBLE SETPOINT |    |       |       |
|-----------------|----|-------|-------|
| DOUBLE SETPOINT | 40 | DISAE | BLE 🕨 |
| SETPOINT COOL_1 | 4  | 16    | ▶ °C  |
| SETPOINT COOL_2 | 4  | 20    | ▶ °C  |
| SETPOINT HEAT_1 | 4  | 16    | ▶ °C  |
| SETPOINT HEAT_2 | 4  | 25    | ● °C  |
| OK              |    |       | \$ ↔  |

Appuyez sur « ▲ » et « ▼ » pour sélectionner les éléments et sur « ◀ » ou « ► » pour régler les paramètres.

La limite inférieure de la plage définie de réfrigération HP est soumise au contrôle de sortie d'eau basse défini dans le MENU SERVICE, et la limite inférieure définie pour la réfrigération CO/FC est soumise à la sortie d'eau minimale définie sous le taux d'antigel défini dans le MENU PROJET.

Interrupteur déneigement

Sélectionnez « SNOW-BLOWING SWITCH » sous la page « USER MENU » et appuyez sur « 🛶 ». L'affichage est le suivant :

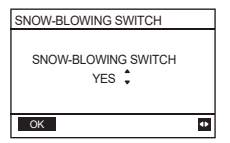

Appuyez sur « ▲ » et « ▼ » pour sélectionner « YES » ou « NO » et appuyez sur « ↓ » pour confirmer. « YES » signifie que la fonction est valide, « NO » signifie invalide. Remarque : Certains modèles n'ont pas cette fonction. Veuillez vous référer aux instructions de la machine d'extérieur pour savoir si elle dispose d'une fonction de contrôle anti-neige. Mode silencieux :

Sélectionnez « SILENT SWITCH » et appuyez sur « 📣 ». L'affichage est le suivant :

| SELECT SILENT  | <ul> <li>NIGHT ►</li> <li>SILENT1</li> </ul> |
|----------------|----------------------------------------------|
| CURRENT SILENT | NIGHT<br>SILENT1                             |
|                |                                              |
| ОК             | ¢                                            |

Appuyez sur « ▲ » et « ▼ » pour sélectionner « SÉLECTIONNER SILENCIEUX », appuyez sur « ◀ » ou « ► » pour sélectionner le mode dont vous avez besoin (7 types : NIGHT SILENT1-4, STANDARD, SILENT et SUPER SILENT), et appuyez sur « ← J » sauver. Les utilisateurs peuvent vérifier s'il s'agit du mode qu'ils souhaitent ici et appuyer sur « Ć » à reculer s'il n'y a pas de problème. Une fois le mode silencieux activé, la page d'accueil s'allume.

| NIGHT SILENT 1 | 6/10 h |
|----------------|--------|
| NIGHT SILENT 2 | 6/12 h |
| NIGHT SILENT 3 | 8/10 h |
| NIGHT SILENT 4 | 8/12 h |

Remarque : Night Silent1-4 est uniquement disponible pour les modèles de la série MC-SU \*\*-RN8L-B.

DHW SWITCH

```
Appuyez sur « ▲ » et « ▼ » pour sélectionner « DHW SWITCH » sous la page « USER MENU » et appuyez sur «→ ». L'affichage est le suivant :
```

| DWH SWITCH     |    |     |     |
|----------------|----|-----|-----|
| SELECT ADDESS  | 4  | 11  | • # |
| DWH SWITCH     | 4  | YES | •   |
| DHW FIRST      | ٩  | YES | •   |
| 00 01 02 03 04 | 05 | 06  | 07  |
| 08 09 10 11 12 | 13 | 14  | 15  |
| ОК             |    | E   | •   |

Appuyez sur « ▲ » et « ▼ » pour basculer entre SELECT ADDRESS, DHW SWITCH et DHW FIRST. Appuyez ensuite sur « ◀ » ou « ► » pour régler les paramètres. Ce n'est que lorsque DHW SWITCH sélectionne YES que les éléments suivants peuvent être réglés. Remarque : DHW SWITCH n'est disponible que pour les modèles ECS sur mesure. Water Coil Control

Appuyez sur « ▲ » et « ▼ » pour sélectionner « WATER COIL CONTROL » et appuyez sur « ← J ». L'affichage est le suivant :

| WATER COIL CONTROL |      |  |
|--------------------|------|--|
| COIL CONTROL       | AUTO |  |
|                    |      |  |
|                    |      |  |
|                    |      |  |
| ОК                 | •    |  |

Appuyez sur «  $\blacktriangle$  » et «  $\blacktriangledown$  » pour sélectionner « COIL CONTROL » et appuyez sur «  $\blacktriangleleft$  » ou «  $\triangleright$  » pour sélectionner le mode de contrôle : AUTO (commande automatique), MANUALON (avec batterie à eau). MANUALOFF (sans batterie à eau). Appuyez sur «  $\rightharpoonup$  » pour sauver. Appuyez sur «  $\frown$  » pour quitter la page.

Remarque : La commande de la batterie à eau ne s'applique qu'aux modèles FC.

#### 4.3.6.2 RÉGLAGE DU MENU SERVICE

Saisie du mot de passe : Contactez nous s'il vous plaît

Sélectionnez « SERVICE MENU » et appuyez sur « 📣 ». L'écran demande un mot de passe, comme illustré dans la figure ci-dessous :

| SERVICE MENU                 |     |
|------------------------------|-----|
| PLEASE INPUT THE<br>PASSWORD |     |
| 000                          |     |
| ОК                           | ÷ • |

Appuyez sur les boutons « ▲ » et « ▼ » pour modifier le chiffre à saisir, puis appuyez sur les boutons « ◀ » et « ► » pour changer le code bit à saisir. Une fois le chiffre saisi, l'écran reste le même. Après avoir entré le mot de passe, appuyez sur « ↓ » bouton pour entrer dans l'interface ou appuyez sur « ) » pour revenir à l'interface précédente. S'affiche comme suit si la saisie est incorrecte :

| SERVICE MENU                               |
|--------------------------------------------|
| SORRY WRONG PASSWORD<br>PLEASE INPUT AGAIN |
| 000                                        |
|                                            |
| ОК 🗘 🕈                                     |

Accédez à la page de configuration comme suit si la saisie est correcte :

| SEF | RVICE MENU        |  |
|-----|-------------------|--|
| STA | TE QUERY          |  |
| CLE | AR HISTORY ERRORS |  |
| SET | TING ADDRESS      |  |
| HEA | AT CONTROL        |  |
| OK  | 1/3               |  |

| SERVICE MENU             |
|--------------------------|
| TMEPERATURE COMPENSATION |
| PUMP CONTROL             |
| MANUAL DEFROST           |
| LOW OUTLET WATER CONTROL |
| ОК 2/3                   |

| SERVICE | MENU          |   |
|---------|---------------|---|
| VACUUM  | SWITCH        |   |
| ENERGY  | SAVING SWITCH |   |
| DHW ENA | ABLE          |   |
| FACTORY | / DATA RESET  |   |
| OK      | 3/3           | ÷ |

#### State query

Appuyez sur « ▲ » ou « ▼ » pour sélectionner la page « STATE QUERY MENU ». Alors appuyez sur « ← J » pour entrer dans le sous-menu.

| STATE QUERY    |   |     |     |
|----------------|---|-----|-----|
| SELECT ADDRESS | ٠ | 07  | ▶ # |
| ODU MODEL      |   | 130 | kW  |
| COMP FREQUENCE |   | 50  | Hz  |
| COMP1 CURRENT  |   | 20  | Α   |
| COMP2 CURRENT  |   | 20  | А   |
| BACK           |   | E   | •   |

| STATE QUERY        |      |       |
|--------------------|------|-------|
| H-P PRESSURE       | 3.83 | MPa   |
| L-P PRESSURE       | 1.00 | ) MPa |
| TP1 DISCHARGE TEMP | 30   | °C    |
| TP2 DISCHARGE TEMP | 30   | °C    |
| TH SUCTION TEMP    | -20  | °C    |
| OK 2/9             |      | ŧ     |

| STATE QUERY |       |
|-------------|-------|
| TZ TEMP     | -20°C |
| T3 TEMP     | -20°C |
| T4 TEMP     | -20°C |
| T6A TEMP    | 40°C  |
| T6B TEMP    | 40°C  |
| BACK 3/9    | ¢     |

| STATE QUERY |    |    |
|-------------|----|----|
| TFIN1 TEMP  | 60 | °C |
| TFIN2 TEMP  | 60 | °C |
| TDSH        | 30 | °C |
| TSSH        | 15 | °C |
| TCSH        | 15 | °C |
| BACK 4/9    |    | 4D |

| STATE QUERY |         |
|-------------|---------|
| FAN1 SPEED  | 850 RPM |
| FAN2 SPEED  | 850 RPM |
| FAN3 SPEED  | 850 RPM |
| EXVA        | 1800 P  |
| EXV B       | 1800 P  |
| BACK 5/9    | ¢       |

| STATE QUERY |     |       |
|-------------|-----|-------|
| EXV C       |     | 1800P |
| Twi TEMP    |     | 30°C  |
| Two TEMP    |     | 30°C  |
| Tw TEMP     |     | 30°C  |
| TAF1 TEMP   |     | 30°C  |
| BACK        | 6/9 | ¢     |

| STATE QUERY | ,   |     |     |
|-------------|-----|-----|-----|
| TAF2 TEMP   |     | 30  | °C  |
| T5 TEMP     |     | 30  | °C  |
| COMP TIME1  |     | 120 | MIN |
| COMP TIME2  |     | 120 | MIN |
| COMP TIME3  |     | 120 | MIN |
| BACK        | 7/9 |     | \$  |

| STATE QUERY   |     |         |
|---------------|-----|---------|
| COMP TIME     |     | 65535 H |
| FIX PUMP TIME |     | 65535 H |
| INV PUMP TIME |     | 65535 H |
| ODU SOFTWAR   | Ε   | V45     |
| HMI SOFTWARE  |     | V45     |
| BACK          | 8/9 | ¢       |

| STATE QUE | RY       |       |
|-----------|----------|-------|
| DEFROSTI  | NG STATE |       |
| 00 01 02  | 03 04 05 | 06 07 |
| 08 09 10  | 11 12 13 | 14 15 |
| E2 SOFTWA | RE V45   |       |
| END       |          |       |
| OK        | 9/9      | \$ ↔  |

Appuyez sur « ◀ » ou « ▶ » pour sélectionner l'adresse du module à afficher (l'adresse hors ligne est automatiquement ignorée). Il y a 9 pages et 41 valeurs d'état. Appuyez sur les boutons « ▲ » ou « ▼ » pour sélectionner la page différente.

Supprimer l'historique des erreurs :

Appuyez sur « ▲ » ou « ▼ » pour sélectionner « CLEAR HISTORY ERRORS » et confirmer par « ↓ ».

| SERVICE MENU        |   |
|---------------------|---|
| STATE QUERY         |   |
| CLEAR HISTORY ERROR |   |
| SETTING ADDRESS     |   |
| HEAT CONTROL        |   |
| OK 1/3              | ¢ |

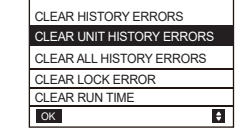

Appuyez sur « ▲ » ou « ▼ » pour sélectionner « CLEAR UNIT HISTORY ERRORS » et appuyez sur « → » pour confirmer. L'affichage est le suivant :

| CLEAR UNIT HIS ERRS |         |  |
|---------------------|---------|--|
| SELECT ADDRESS      | 4 07 ▶  |  |
| DO YOU WANT TO      | ✓ YES ▶ |  |
| CLEAR?              |         |  |
|                     |         |  |
|                     |         |  |
| OK \$ ↔             |         |  |

Appuyez sur « ▲ » ou « ▼ » pour sélectionner « SELECT ADRESS » et appuyez sur « ◀ » ou « ▶ » pour sélectionner valeur d'adresse. Appuyez sur « ▲ » ou « ▼ » pour sélectionner effacer ou non, et appuyez sur « ◀ » ou « ▶ » pour sélectionner OUI ou NON, et appuyez sur « ◀ → » pour confirmer. Appuyez sur « ▲ » ou « ▼ » pour sélectionner « CLEAR ALL HIS ERRS » et appuyez sur « ◀ → » pour confirmer. L'affichage est le suivant :

| CLEAR ALL HIS ERRS               |   |  |
|----------------------------------|---|--|
| DO YOU WANT TO • YES •<br>CLEAR? |   |  |
|                                  |   |  |
|                                  |   |  |
|                                  |   |  |
| OK                               | • |  |

Appuyez sur « ▲ » ou « ▼ » pour sélectionner « CLEAR LOCK ERROR » et appuyez sur « ↓ » pour confirmer. L'affichage est le suivant :

| CLEAR LOCK ERR |          |
|----------------|----------|
| DO YOU WANT TO | IN YES ► |
| CLEAR?         |          |
|                |          |
|                |          |
|                |          |
| OK             | 4        |

Appuyez sur « ◀ » ou « ► » pour sélectionner YES ou NO, et appuyez sur « ◀ → » pour confirmer.

Appuyez sur « ▲ » ou « ▼ » pour sélectionner « CLEAR RUN TIME » et appuyez sur « ← J » pour confirmer. L'affichage est le suivant :

| CLEAR RUN TIME       |        |
|----------------------|--------|
| SELECT ADDRESS       | 4 07 ▶ |
| CLEAR COMP TIME?     | INO ►  |
| CLEAR FIX PUMP TIME? | INO ►  |
| CLEAR INV PUMP TIME? | ▲ NO ▶ |
|                      |        |
| ОК                   | \$ +   |

Appuyez sur « ▲ » ou « ♥ » pour sélectionner « SELECT ADRESS », appuyez sur « ◀ » ou « ► » pour sélectionner la valeur de l'adresse. Appuyez sur « ▲ » ou « ♥ » pour sélectionner effacer ou non, et appuyez sur « ◀ » ou « ► » pour sélectionner OUI ou NON, et appuyez sur « ◀ – ) » pour confirmer.

#### Adresse de réglage :

Appuyez sur «▲» ou «▼» sous la page « SERVICE MENU » pour sélectionner « SETTING ADDRESS ». (Vous pouvez également entrer en combinant les boutons en appuyant sur «⊜», «►» pendant 3s). Appuyez sur « ← ) » et entrez dans le sous-menu.

| SERVICE MENU        |   |
|---------------------|---|
| STATE QUERY         |   |
| CLEAR HISTORY ERROR |   |
| SETTING ADDRESS     |   |
| HEAT CONTROL        |   |
| OK 1/3              | ¢ |

| SETTING ADDRESS       |   |    |       |
|-----------------------|---|----|-------|
| CONTROLLER<br>ADDRESS | 4 | 10 | ▶ #   |
| CONTROL ENABEL        | ٠ | NO | •     |
| MODBUS ENABLE         | ٩ | NO | •     |
| MODBUS ADDRESS        | ٩ | 10 | ▶ #   |
| ОК                    |   | I  | \$ 4⊁ |

Appuyez sur « ▲ » ou « ▼ » pour sélectionner élément et appuyez sur « ◀ » ou « ► » pour sélectionner la valeur. Puis appuyez « ← ) » pour confirmer et « ጏ » pour retourner. ♦ Contrôle de la chaleur

HEAT1 désigne le chauffage électrique du tuyau en mode refroidissement/chauffage. HEAT2 signifie chauffage électrique du ballon en mode ECS. Appuyez sur « ▲ » ou « ▼ » pour sélectionner « HEAT CONTROL » dans la page « SERVICE MENU ». Appuyez sur « ← J » et entrez dans le sous-menu.

| SERVICE MENU        | HEAT CONTROL        |
|---------------------|---------------------|
| STATE QUERY         | HEAT1               |
| CLEAR HISTORY ERROR | HEAT2               |
| SETTING ADDRESS     |                     |
| HEAT CONTROL        | TORCED TIERIZ OF EN |
| ОК 1/3 🗘            | OK 🗧                |

Appuyez sur « ▲ » ou « ▼ » pour sélectionner élément qui sera sélectionné. Appuyez sur « ← J » et entrez dans le sous-menu.

| HEAT1        |                               | ] | HEAT2             |                            |
|--------------|-------------------------------|---|-------------------|----------------------------|
| HEAT1 ENABLE | INO ►                         | 1 | ALL HEAT2 DISABLE | I YES ▶                    |
| TEMP-        | <ul> <li>• 07 ▶ °C</li> </ul> | 1 | SELECT ADDRESS    | I0 ► #                     |
| AUXHEAT1-ON  |                               |   | HEAT2-ENABLE      | INO ►                      |
| TW.HEAT1-ON  | 4 25 ▶°C                      |   | T-HEAT2-DELAY     |                            |
| TW.HEAT1-OFF | <ul> <li>45 ▶°C</li> </ul>    | ] | DT5-HEAT2-OFF     | <ul> <li>10 ▶°C</li> </ul> |
| OK 1/2       | \$ ₽                          |   | OK 1/2            | \$ ₽                       |
|              |                               | - |                   |                            |
| HFAT2        |                               | 1 | FORCED HEAT2 OPE  | N                          |

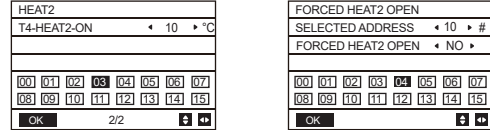

Appuyez sur « ▲ » ou « ▼ » pour sélectionner élément et appuyez sur « ◀ » ou « ► » pour sélectionner la valeur. Puis appuyez « ← » pour confirmer et « △ » pour retourner.

#### Compensation de température:

Appuyez sur « ▲ » ou « ▼ » pour sélectionner « TEMPERATURE COMPENSATION » dans la page « SERVICE MENU ». Appuyez sur « ← ) » et entrez dans le sous-menu.

| SERVICE MENU             | TEMP COMPENSAT   | ION                          |
|--------------------------|------------------|------------------------------|
|                          | COOL MODE ENABLE | <ul> <li>YES ▶°C</li> </ul>  |
| IMEPERATURE COMPENSATION | T4 COOL-1        | <ul> <li>15 ▶°C</li> </ul>   |
| PUMP CONTROL             | T4 COOL-2        | <ul> <li>4 08 ▶°C</li> </ul> |
| MANUAL DEFROST           | OFFSET-C         | 4 10 ▶°C                     |
| LOW OUTLET WATER CONTROL |                  |                              |
| OK 2/3                   | OK 1/2           | \$ ↔                         |

| TEMP COMPENSATION |                             |  |
|-------------------|-----------------------------|--|
| HEAT MODE ENABLE  | <ul> <li>YES ▶°C</li> </ul> |  |
| T4 HEAT-1         | <ul> <li>15 ▶°C</li> </ul>  |  |
| T4 HEAT-2         | 4 08 ▶°C                    |  |
| OFFSET-H          | 4 10 ▶°C                    |  |
|                   |                             |  |
| OK 2/2            | \$ ↔                        |  |

Appuyez sur « ▲ » ou « ▼ » pour sélectionner élément et appuyez sur « ◀ » ou « ► » pour sélectionner la valeur. Puis appuyez « ← ) » pour confirmer.

#### Contrôle de la pompe :

Appuyez sur « ▲ » ou « ▼ » pour sélectionner « PUMP CONTROL » dans la page « SERVICE MENU ». Appuyez sur « ← J » et entrez dans le sous-menu.

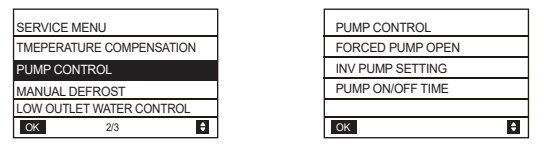

Appuyez sur « ▲ » ou « ▼ » pour sélectionner « FORCED PUMP OPEN ». Appuyez sur « ← ) » et entrez dans le sous-menu.

| FOECED PUMP OPEN | I |    |     |
|------------------|---|----|-----|
| SELECT ADDRESS   |   | 0  | • # |
| FORCED PUMP OPEN | 4 | NO | •   |
|                  |   |    |     |
|                  |   |    |     |
| OK               |   | 40 | ¢   |

| FORCED PUMP    | OPEN        |
|----------------|-------------|
| Cannot contr   | ol the pump |
| before shuttir | ng down.    |

Sous la page « FORCED PUMP OPEN », appuyez sur « ▲ » ou « ▼ » pour sélectionner l'élément et appuyez sur « ◀ » ou « ▶ » pour définir la valeur. Appuyez sur « ↓ » pour confirmer ou « ) » pour retourner. Si l'unité à cette adresse est allumée, la pompe ne peut pas être commandée par la commande filaire. L'affichage est comme ci-dessus.

Sous la page « INV PUMP OPEN », appuyez sur « ▲ » ou « ▼ » pour sélectionner l'élément et appuyez sur « ◀ » ou « ► » pour définir la valeur. Appuyez sur « ◀ » ou « ► » pour confirmer ou « △ » pour retourner.

| INV PUMP SETTING      |                          |
|-----------------------|--------------------------|
| SELECT ADDRESS        | 4 07 ▶ #                 |
| SWITCH ON THE<br>PUMP | <ul> <li>NO ▶</li> </ul> |
| RATIO PUMP            | 100 ▶ #                  |
| OK                    | <▶ \$                    |

Remarque : Ne peut être réglé que sous une seule pompe, la plage de réglage de RATIO-PUMP est de 30% à 100%. Il doit s'assurer que son débit répond aux exigences de l'unité entière, sinon l'unité peut être endommagée. Sous la page « PUMP CONTROL », appuyez sur « ▲ » ou « ▼ » pour sélectionner l'élément et appuyez sur « ◀ » ou « ► » pour régler la valeur. Appuyez sur « ← ) » pour confirmer ou « ) » pour retourner.

| PUMP ON/OFF TIME |            |
|------------------|------------|
| PUMP ON TIME     | 4 05 ► MIN |
| PUMP OFF TIME    | 4 05 ▶ MIN |
|                  |            |
|                  |            |
| OK               | ¢          |

Les exigences de paramétrage sont les suivantes :

|               | Définir la<br>plage | Valeur par<br>défaut | Plage<br>d'ajustement |
|---------------|---------------------|----------------------|-----------------------|
| PUMP ON TIME  | 5~60 min            | 5                    | 5                     |
| PUMP OFF TIME | 0~60 min            | 0                    | 5                     |

Dégivrage manuel

Appuyez sur « ▲ » ou « ▼ » pour sélectionner « MANUAL DEFROST » dans la page « SERVICE MENU ». Appuyez sur « ← J » et entrez dans le sous-menu.

| SERVICE MENU             |
|--------------------------|
| TMEPERATURE COMPENSATION |
| PUMP CONTROL             |
| MANUAL DEFROST           |
| LOW OUTLET WATER CONTROL |
| OK 2/3                   |

| OK              | ♦ \$            |
|-----------------|-----------------|
|                 |                 |
| MANUAL DEFRIOST | INO ►           |
| SELECT ADDRESS  | <b>4</b> 07 ▶ # |
| MANUAL DEFROST  |                 |

Appuyez sur « ▲ » ou « ▼ » pour sélectionner élément qui sera être configurée et appuyez sur « ◀ » ou « ► » pour sélectionner la valeur. Appuyez sur « ◀ ) » pour confirmer ou « △ ) » pour retourner.

Si l'unité externe entre avec succès en mode dégivrage après l'activation du « MANUAL DEFROST », l'icône de dégivrage sera affiché sur la page d'accueil de le contrôleur câblé.

Contrôle de la basse température de l'eau de sortie

Appuyez sur « ▲ » ou « ▼ » pour sélectionner « LOW OUTLETWATER CONTROL » dans la page « SERVICE MENU ». Appuyez sur « ← J » et entrez dans le sous-menu. Convient pour HP-UNIT.

| SERVICE MENU             |
|--------------------------|
| TMEPERATURE COMPENSATION |
| PUMP CONTROL             |
| MANUAL DEFROST           |
| LOW OUTLET WATER CONTROL |
| OK 2/3                   |

| LOW OUTLET WATER CTRL |          |  |
|-----------------------|----------|--|
| MIN TEMP FOR COOL     | 4 50°C ► |  |
| HISTORICAL SETTING    |          |  |
| 04/06/2020 11:30A     | 5°C      |  |
| 04/06/2020 11:30A     | 5°C      |  |
| 04/06/2020 11:30A     | 5°C      |  |
| OK                    | ¢        |  |

Appuyez sur « ◀ » ou « ► » pour sélectionner la valeur. Appuyez sur « ↓ » pour confirmer ou « △ » pour retourner. Sur cette page, le réglage historique de la température minimale de sortie d'eau (plage de réglage 0- 20 °C) peut être visualisé. Lorsque la température de réglage est inférieure à 5°C, une boîte de dialogue apparaîtra :

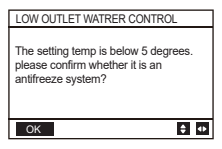

Remarque : Applicable uniquement aux modèles de la série MC-SU \*\*-RN8L-B. Pour les autres modèles, veuillez vous référer aux instructions de la machine extérieure.

Mode Vide

Appuyez sur « ▲ » ou « ▼ » pour sélectionner la page « VACUUM SWITCH MENU ». Appuyez sur « ← → » et entrez dans le sous-menu.

| SERVICE MENU   |        |
|----------------|--------|
| VACUUM SWITCH  | 4      |
| ENERGY SAVING  | SWITCH |
| DHW ENABLE     |        |
| FACTORY DATA F | RESET  |
| OK 3           | 3 🗘    |

| VACUUM SWITCH |                         |
|---------------|-------------------------|
| VACUUM SWITCH | <ul> <li>NO </li> </ul> |
|               |                         |
|               |                         |
|               |                         |
|               |                         |
| OK            | ¢                       |

Appuyez sur « ◀ » ou « ► » pour sélectionner YES ou NO. Puis appuyez « ← » pour confirmer. Une mise hors tension et un redémarrage sont nécessaires pour le guitter.

Remarque : Applicable uniquement aux modèles de la série MC-SU<sup>\*\*</sup>-RN8L-B. Pour les autres modèles, veuillez vous référer aux instructions de la machine extérieure. Mode pour économiser de l'énergie

Appuyez sur « ▲ » ou « ▼ » pour sélectionner la page « ÉNERGIE SAVING SWITCH MENU » sous la page « SERVICE MENU ». Appuyez sur « ← J » et entrez dans le sousmenu.

PUMP OFF TIME PUMP DOWN TIME 0 \circ 60min

| SERVICE MENU         | ENERGY SAVING SWIT | СН |
|----------------------|--------------------|----|
|                      | SAVING SWITCH 4    | 8  |
| VACOONISWITCH        | HISTORICAL SETTING |    |
| ENERGY SAVING SWITCH | 04/06/2020 11:30A  | 8  |
| DHW ENABLE           | 04/06/2020 11:30A  | 8  |
| FACTORY DATA RESET   | 04/06/2020 11:30A  | 8  |
| OK 3/3               | <b>\$</b> ОК       |    |
|                      |                    |    |

Appuyez sur «  $\blacktriangleleft$  » ou «  $\blacktriangleright$  » pour sélectionner la valeur. Appuyez sur «  $\bigstar$  » pour confirmer ou «  $\bigcirc$  » pour retourner.

▲ 80% ▶

80% 80% 80%

Remarque : Applicable uniquement aux modèles de la série MC-SU \*\*-RN8L-B. Pour les autres modèles, veuillez vous consulter aux instructions des machine extérieures.

#### DHW ENABLE

Appuyez sur « ▲ » ou « ▼ » pour sélectionner la page « DHW ENABLE MENU ». Appuyez sur « ▲ ) » et entrez dans le sous-menu.

| DHW ENABLE |   |    |   |
|------------|---|----|---|
| DHW ENABLE | • | NO | ۲ |
|            |   |    |   |
|            |   |    |   |
|            |   |    |   |
| ОК         |   |    | ٥ |

Appuyez sur «  $\blacktriangle$  » ou «  $\triangledown$  » pour sélectionner YES ou NO. Appuyez sur «  $\Leftarrow$  » pour confirmer ou «  $\bigtriangleup$  » pour retourner.

Remarque : DHW ENABLE n'est disponible que pour les modèles ECS sur mesure.

#### Réinitialisation des données d'usine :

Appuyez sur « ▲ » ou « ▼ » pour sélectionner la page « FACTORY DATA RESET MENU » sous la page « SERVICE MENU ». Appuyez sur « ← ) » et entrez dans le sous-menu.

| FACTORY DATA RESET       |                           |  |
|--------------------------|---------------------------|--|
| DO YOU WANT TO<br>RESET? | <ul> <li>YES ▶</li> </ul> |  |
|                          |                           |  |
|                          |                           |  |
|                          |                           |  |
| ОК                       | •                         |  |

Appuyez sur « ▲ » ou « ▼ » pour sélectionner article correspondant et appuyez sur « ◀ » ou « ► » pour sélectionner restaurer ou non. Appuyez sur « ↓ » pour confirmer ou « ጏ » pour retourner.

#### 4.3.6.3 RÉGLAGE DU MENU PROJECT

Saisie du mot de passe : Contactez nous s'il vous plaît. Sélectionnez « PROJECT MENU » et appuyez sur « 🛁 » pour entrer. L'écran demande un mot de passe, comme illustré dans l'illustration ci-dessous :

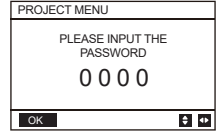

Le mot de passe initial doit être obtenu par un professionnel. Appuyez sur les boutons « ▲ » ou « ▼ » pour modifier le chiffre à saisir, puis appuyez sur les boutons « ◀ » ou « ▶ » pour changer le code bit à saisir. Une fois le chiffre saisi, l'écran reste le même. Après avoir saisi le mot de passe, appuyez sur le bouton « ↓ » pour accéder à l'interface ; appuyez sur le bouton « ) » pour retourner à l'écran précédent. Si le mot de passe saisi est incorrect, l'écran suivant s'affiche.

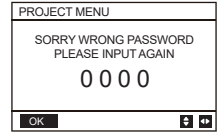

L'écran suivant s'affiche si le mot de passe saisi est correct :

| PROJECT MENU             | PROJECT MENU   |   | PROJECT MENU       |   |
|--------------------------|----------------|---|--------------------|---|
| SET UNIT AIRCONDITIONING | SET DHW TIME   |   | PERCENT OF GLYCOL  |   |
| SET PARALLEL UNIT        | SET E9 TIME    | 1 | WATER COIL CONTROL |   |
| SET UNIT PROTECTION      | INV PUMP RATIO | ] |                    | - |
| SET DEFROSTING           | CHECK PARTS    | ] |                    |   |
| OK 1/3                   | OK 2/3 🗘       | 1 | OK 3/3             | ÷ |

#### Réglage de l'unité :

Sélectionnez « SET UNIT AIRCONDITIONING » et appuyez sur « 🛶 » pour entrer. L'affichage est le suivant :

| SET UNIT      |   |    |      |
|---------------|---|----|------|
| TWO_COOL_DIFF | ۰ | 2  | ▶ °C |
| TWO_HEAT_DIFF | ٠ | 2  | ♦ °C |
| DT5_ON        | 4 | 8  | °C   |
| DTIS5         | ٠ | 10 | ▶ °C |
| DtTws         | • | 1  | ▶ °C |
| ОК            |   |    | \$ ↔ |

| SET UNIT |   |   |      |
|----------|---|---|------|
| Dtmix    | ٠ | 2 | ♦ °C |
| FCoffset | ۲ | 2 |      |
| FChyser  | ٠ | 1 | ♦ °C |
|          |   |   |      |
|          |   |   |      |
| OK       |   |   | \$ ↔ |

Appuyez sur « ▲ » ou « ▼ » pour sélectionner élément et appuyez sur « ◀ » ou « ► » pour sélectionner la température ou durée appropriée : Appuyez sur « ◀ » pour confirmer. Retour à la page d'accueil s'il n'y a pas d'opération dans les 60 secondes. Informations de configuration détaillées :

| Paramètre     | Plage de<br>réglage | Remarque |
|---------------|---------------------|----------|
| Two_COOL_DIFF | 1 ∽ 5°C             |          |
| Two_HEAT_DIFF | 1 ∽ 5°C             |          |
| dT5_ON        | 2 ∽ 10°C            | FOR      |
| Dt1s5         | 5 ∽ 20°C            | ECS      |

#### Réglage des unités parallèles :

Sélectionnez « SET UNITÉ PARALLÈLE » et appuyez sur « - » pour entrer. L'affichage est le suivant :

| SET PAPALLEL UNIT |   |     |      |
|-------------------|---|-----|------|
| TIM_CAP_ADJ       | ٩ | 180 | ۰S   |
| TW_COOL_DIFF      | ٠ | 2   |      |
| TW_HEAT_DIFF      | ٠ | 2   | • °C |
| RATIO_COOL_FIRST  | ٠ | 0   | ۰%   |
| RATIO_HEAT_FIRST  | ٠ | 50  | ۰%   |
| ОК                |   |     | \$ ↔ |

Appuyez sur « ▲ » ou « ▼ » pour sélectionner élément qui sera être configurée et appuyez sur « ◀ » ou « ► » pour sélectionner la valeur. Appuyez sur « ← ) » pour confirmer. Retour à la page d'accueil s'il n'y a pas d'opération dans les 60 secondes. Informations de configuration détaillées :

 Paramètre
 Plage de réglage

 Tim\_Cap\_Adj
 60 s ∽ 360 s

 Tw\_Cool\_diff
 1 ∽ 5°C

 Tw\_Heat\_diff
 1 ∽ 5°C

 Ratio\_cool\_first
 5 ∽ 100 %

 Ratio\_heat\_first
 5 ∽ 100 %

#### Réglage de la protection de l'unité :

Sélectionnez « SET UNIT PROTECTION » et appuyez sur «  $\checkmark$  » pour entrer. L'affichage est le suivant :

| SET UNIT PROTECTION |   |    |      |
|---------------------|---|----|------|
| T_DIFF_PRO          | ٩ | 12 | ▶ °C |
| TWI_O ABNORMAL      | ٠ | 2  | ▶ °C |
|                     |   |    |      |
|                     |   |    |      |
|                     |   |    |      |
| ОК                  |   |    | \$ ↔ |

Appuyez sur « ▲ » ou « ▼ » pour sélectionner élément qui sera être configurée et appuyez sur « ◀ » ou « ▶ » pour sélectionner la valeur. Appuyez sur « → » pour confirmer. Retour à la page d'accueil s'il n'y a pas d'opération dans les 60 secondes. Informations de configuration détaillées :

| Paramètre  | Plage de réglage |
|------------|------------------|
| T_DIFF_PRO | 8 ∽ 15°C         |
| T_DIFF_PRO | 1 ∽ 5°C          |

#### Réglage de le dégivrage :

Sélectionnez « SET DEFROSTING » et appuyez sur « 🛶 » pour entrer. L'affichage est le suivant :

| SET DEFROSTING |   |    |       |
|----------------|---|----|-------|
| T_FROST        | ٩ | 35 | ▶ min |
| T_DEFROST_IN   | ۰ | 0  | ▶°C   |
| T_FROST_OUT    | ۰ | 0  | ▶°C   |
|                |   |    |       |
|                |   |    |       |
| ОК             |   |    | \$ ₽  |

Appuyez sur « ▲ » ou « ▼ » pour sélectionner élément qui sera être configurée et appuyez sur « ◀ » ou « ► » pour sélectionner la valeur. Appuyez sur « ◀ → » pour confirmer. Retour à la page d'accueil s'il n'y a pas d'opération dans les 60 secondes.

Informations de configuration détaillées :

| Paramètre    | Plage de réglage |
|--------------|------------------|
| T_FROST      | 20 ∽ 120 min     |
| T_DEFROST_IN | -5 ∽ 5°C         |
| T_FROST_OUT  | -10 ∽ 10°C       |

#### Réglage du temps ECS :

Sélectionnez « SET DHW TIME » et appuyez sur « 📣 » pour entrer. L'affichage est le suivant :

| SET DHW TIME  |   |     |     |
|---------------|---|-----|-----|
| SELECTADDRESS | ٠ | 07  | • # |
| COOL MAX TIME | ٠ | 08  | ►h  |
| COOL MIN TIME | • | 0.5 | ► h |
| HEAT MAX TIME | ٩ | 08  | ۱   |
| HEAT MIN TIME | ٠ | 0.5 | ۱   |
| OK 1/2        |   |     | ¢ 🔹 |

| SET DHW TIME |   |     |              |
|--------------|---|-----|--------------|
| DHW MIN TIME | ٠ | 0.5 | ►h           |
| DHW MAX TIME | ٠ | 08  | ►h           |
|              |   |     |              |
|              |   |     |              |
|              |   |     |              |
| OK 2/2       |   |     | <b>\$</b> •• |

Appuyez sur « ▲ » ou « ▼ » pour sélectionner élément qui sera être configurée et appuyez sur « ◀ » ou « ► » pour sélectionner la valeur. Appuyez sur « ← ) » pour confirmer. Retour à la page d'accueil s'il n'y a pas d'opération dans les 60 secondes. Informations de configuration détaillées :

| Paramètre      | Plage de réglage |
|----------------|------------------|
| SELECT ADDRESS | 0 ∽ 15           |
| COOL MIN TIME  | 0,5~24 h         |
| COOL MAX TIME  | 0,5~24 h         |
| HEAT MIN TIME  | 0,5~24 h         |
| HEAT MAX TIME  | 0,5~24 h         |
| DHW MIN TIME   | 0,5~24 h         |
| DHW MAX TIME   | 0,5~24 h         |

#### Réglage du temps de l'erreur E9 :

Sélectionnez « SET E9 TIME » et appuyez sur « 🛶 » pour entrer. L'affichage est le suivant :

| SET E9 TIME         |   |    |     |
|---------------------|---|----|-----|
| E9 PROTECT TIME     | ٩ | 10 | ۰S  |
| E9 DETECTION METHOD | ٩ | 1  | • # |
|                     |   |    |     |
|                     |   |    |     |
|                     |   |    |     |
|                     |   |    |     |
|                     |   |    |     |

Appuyez sur « ▲ » ou « ▼ » pour sélectionner élément qui sera être configurée et appuyez sur « ◀ » ou « ► » pour sélectionner la valeur (plage de réglage 2-20 s, 5 s par défaut, ajuster l'intervalle chaque 1 s): Appuyez sur « ↓ » pour confirmer. Retour à la page d'accueil s'il n'y a pas d'opération dans les 60 secondes. La plage de réglage pour « E9 DETECTION METHOD » est 1-2, par défaut 1 (Méthode 1 : détection après le démarrage de la pompe. Méthode 2 : détection avant et après le démarrage de la pompe.)

#### Réglage de la sortie de la pompe onduleur :

Sélectionnez « INV PUMP RATIO » et accédez à la page suivante pour sélectionner la pompe : Utilisation dans le cas de plusieurs pompes, ne pas envoyer de notice pour une seule pompe.

| INV PUMP RATIO |   |     |            |
|----------------|---|-----|------------|
| MIN RATIO      | ٠ | 70  | ۰%         |
| MAX RATIO      | ٩ | 100 | ۰%         |
|                |   |     |            |
|                |   |     |            |
|                |   |     |            |
| OK             |   | 1   | <b>≙</b> ⊕ |

Appuyez sur « ▲ » ou « ▼ » pour sélectionner élément qui sera être configurée et appuyez sur « ◀ » ou « ► » pour sélectionner la valeur: Appuyez sur « ↓ » pour confirmer. Retour à la page d'accueil s'il n'y a pas d'opération dans les 60 secondes. Le réglage MINRATIO doit s'assurer que son débit répond aux exigences de l'unité entière, sinon l'unité peut être endommagée.

| MIN RATIO | MINIMUM RATIO | 40 🗠 MAX RATIO              |
|-----------|---------------|-----------------------------|
| MAX RATIO | MAXIMUM RATIO | Max (70%, MIN RATIO) ∽ 100% |

#### CHECK PARTS

Sélectionnez « CHECK PARTS » et appuyez sur « → » pour entrer dans le sous-menu. L'affichage est le suivant :

| CHECK PARTS        |                            | CHECK PARTS |      | CHECK PARTS |      |
|--------------------|----------------------------|-------------|------|-------------|------|
| SELECT ADDRESS     | <ul><li>4 07 ▶ #</li></ul> | SV2 STATE   | OFF  | SV8B STATE  | OFF  |
| FIX PUMP STATE     | OFF                        | SV4 STATE   | OFF  | HEAT1 STATE | OFF  |
| INV PUMP STATE     | 80%                        | SV5 STATE   | OFF  | HEAT2 STATE | OFF  |
| FOUR-WAY VALVE OFF |                            | SV6 STATE   | OFF  | COIL VALVE  | OFF  |
| SV1 STATE OFF      |                            | SV8A STATE  | OFF  |             |      |
| BACK 1/3           | ÷ •                        | BACK 2/3    | \$ ₽ | BACK 3/3    | \$ Φ |

Appuyez sur « ▲ » ou « ▼ » pour afficher 13 états. Appuyer sur « △ » pour retourner au page précédent.

#### PERCENT OF GLYCOL

| PRECENT OF GLYCO | L         |
|------------------|-----------|
| GLYCOL TYPE      | I ETHE ►  |
| SET THE PRECENT  | 4 70 ▶%   |
| TSAFE            | 5° C      |
| PAF              | 0.7MPa    |
| ∆PAF             | ● 0 ● MPa |
| BACK 1/2         | \$ ↔      |

| PRECENT OF GLYCOL  |    |   |
|--------------------|----|---|
| HISTORICAL SETTING |    |   |
| 04/06/2020 11:30A  | 80 | % |
| 04/06/2020 11:30A  | 80 | % |
| 04/06/2020 11:30A  | 80 | % |
| 04/06/2020 11:30A  | 80 | % |
| OK 2/2             |    | ŧ |

Appuyez sur « ▲ » ou « ▼ » pour sélectionner élément qui sera être configurée et appuyez sur « ◀ » ou « ▶ » pour sélectionner la valeur. Appuyez sur « → » pour confirmer. Retour à la page d'accueil s'il n'y a pas d'opération dans les 60 secondes. Jusqu'à 16 enregistrements de paramètres historiques.

| Paramètre          | Plage de réglage  |
|--------------------|-------------------|
| GLYCOL TYPE        | ETHE/PROP         |
| SET THE PERCENT    | 0 ∽ 50 %          |
| TSAFE              | AFFICHAGE         |
| PAF                | AFFICHAGE         |
| ∆PAF               | 0 ∽ 0.2MPa        |
| HISTORICAL SETTING | 04/06/2020 12:00A |
| HISTORICAL SETTING | 04/06/2020 12:00A |
| HISTORICAL SETTING | 04/06/2020 12:00A |

#### Water Coil Control

Appuyez sur « ▲ » et « ▼ » pour sélectionner « WATER COIL CONTROL » et appuyez sur « ← J ». L'affichage est le suivant :

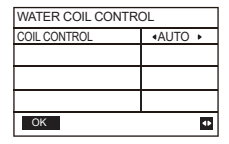

Appuyez sur « ▲ » et « ▼ » pour sélectionner « COIL CONTROL » et appuyez sur « ◀ » ou « ► » pour sélectionner le mode de contrôle : AUTO (commande automatique), MANUALON (avec batterie à eau). MANUALOFF (sans batterie à eau). Appuyez sur « ← J » pour sauver. Appuyez sur « ∱ » pour quitter la page.

Remarque : La commande de la batterie à eau ne s'applique qu'aux modèles FC.

4.3.7 Fonction de mémoire de panne de courant

Si une coupure de l'alimentation électrique du système survient, lorsque le système sera remis en marche, le contrôleur câblé continuera à fonctionner selon l'état qu'il avait avant la coupure de courant, y compris l'état marche/arrêt, le mode, la température programmée, les protections contre les pannes, l'adresse du contrôleur câblé, le minuteur, l'hystérésis, etc. Cependant, ces paramètres doivent avoir été enregistrés au moins 7 s avant la coupure de courant.

4.3.8 Fonction parallèle du contrôleur câblé

Fonction parallèle par MODBUS :

1) Un maximum de 16 contrôleurs câblés peuvent être raccordés en parallèle et les adresses peuvent être paramétrées de 0 à 15.

2) Après avoir raccordé plusieurs contrôleurs câblés en parallèle, les données seront partagées entre eux. Par exemple, la fonction Marche/Arrêt, les paramètres de données (température de l'eau et hystérésis) et d'autres paramètres resteront cohérents (remarque : les paramètres de mode, température et hystérésis ne peuvent être partagés que lorsque le système est mis en marche).

4) Étant donné que le bus est traité en mode d'interrogation, les données de la commande filaire réglée en dernier sont valides si plusieurs commandes filaires sont utilisées en même temps dans le même cycle de bus (4 s). Évitez la situation précédente lors du fonctionnement.

5) Après que l'un des contrôleurs câblés parallèles a été réinitialisé, l'adresse de ce contrôleur câblé n'a pas d'adresse par défaut et doit être définie manuellement afin d'entrer en communication normale.

Fonction parallèle par XYE :

1) Un maximum de 16 contrôleurs câblés peuvent être connectés en parallèle

2) Le contrôleur câblé doit être réglé pour contrôler/surveiller le contrôleur. Le premier a des fonctions de contrôle, tandis que le second n'a que des fonctions de visualisation. 4.3.9 Fonction de communication de l'ordinateur supérieur

1) Lors de la communication avec l'ordinateur supérieur, la page d'accueil affiche : Communication entre le contrôleur câblé et l'ordinateur central.

2) Si le tableau de commande principal extérieur est en mode de commande ON/OFF à distance et que l'icône du contrôleur câblé clignote. À ce stade, la machine de commutation de mode de contrôle de ligne de réglage de contrôle de réseau informatique supérieur n'est pas valide.

4.3.10 Surveillance de la fonction du contrôleur câblé

Lorsque le contrôleur câblé est réglée pour surveiller le contrôleur câblé, appuyez sur la touche « (a) » pour accéder à l'interface de requête suivante et aux paramètres associés du contrôleur.

| CHECK MENU      |   |
|-----------------|---|
| QUERY           |   |
| GENERAL SETTING |   |
| STATE QUERY     |   |
| SETTING ASSRESS |   |
| OK              | ŧ |

# 4 Tableau 1 ci-joint : Erreurs et codes de protection de l'unité extérieure

| N° | Code d'erreur | Explications                                                                                                    |
|----|---------------|----------------------------------------------------------------------------------------------------|
| 1  | E0            | Erreur EPROM de contrôle principal                                                                                                    |
| 2  | E1            | Erreur de séquence de phases lors du contrôle de la commande<br>principale                                                                                                    |
| 3  | E2            | Erreur de transmission du commande principale et du contrôleur câblé                                                                                                    |
| 4  | E3            | Erreur du capteur de température de sortie d'eau totale (valable pour l'unité principale)                                                                                        |
| 5  | E4            | Erreur du capteur de température de sortie d'eau de l'unité                                                                                                    |
| 6  | 1E5<br>2E5    | Erreur T3A du capteur de température du tube du condenseur<br>Erreur T3B du capteur de température du tube du condenseur                                                         |
| 7  | E6            | Erreur de capteur de température du réservoir d'eau T5                                                                                                    |
| 8  | E7            | Erreur du capteur de température d'ambiante                                                                                                    |
| 9  | E8            | Erreur de sortie du protecteur de séquence de phase de l'alimentation<br>électrique                                                                                              |
| 10 | E9            | Erreur de détection du débit d'eau                                                                                                    |
| 11 | 1Eb<br>2Eb    | Taf1 le tuyau de l'erreur du capteur de protection antigel du réservoir<br>Erreur du capteur de protection antigel basse température de<br>l'évaporateur de refroidissement Taf2 |
| 12 | EC            | Réduction du module de l'unité slave                                                                                                    |
| 13 | Ed            | erreur du capteur de température de décharge du système                                                                                                    |
| 14 | 1EE           | Erreur du capteur de température du réfrigérant de l'échangeur de<br>chaleur à plaques EVI T6A                                                                                   |
| 14 | 2EE           | Erreur du capteur de température du réfrigérant de l'échangeur de<br>chaleur à plaques EVI T6B                                                                                   |
| 15 | EF            | Erreur du capteur de température de retour d'eau de l'unité                                                                                                    |
| 16 | EP            | Alarme d'erreur du capteur de décharge                                                                                                    |
| 17 | UE            | Erreur du capteur Tz                                                                                                    |

| N° | Code<br>d'erreur | Explications                                                                                                    |
|----|------------------|----------------------------------------------------------------------------------------------------|
| 40 | P0               | Protection haute pression du système ou protection de température<br>de décharge                                           |
| 18 | 1P0<br>2P0       | Protection haute pression module compresseur 1<br>Protection haute pression module compresseur 2                           |
| 19 | P1               | Protection basse pression du système                                                                                       |
| 20 | P2               | Tz Température de sortie d'eau de froid totale trop élevée                                                                 |
| 21 | P3               | T4 La température intérieure est trop élevée                                                                               |
| 22 | 1P4<br>2P4       | Système de protection de courant A<br>Protection de courant du bus CC du Système A                                         |
| 23 | 1P5<br>2P5       | Système de protection de courant B<br>Protection de courant du bus CC du système B                                         |
| 24 | P6               | Erreur de module                                                                                                    |
| 25 | P7               | Protection à haute température du condenseur du système pendant<br>3 fois en 60 minutes (récupération de panne de courant) |
| 26 | P9               | Protection d'écarts de température d'entrée et de sortie d'eau                                                             |
| 27 | PA               | Protection des différences de température anormales d'entrée et de sortie d'eau                                            |
| 28 | Pb               | Protection antigel d'hiver                                                                                                 |
| 29 | PC               | Pression de l'évaporateur de refroidissement trop basse                                                                    |
| 30 | PE               | Protection antigel basse température de l'évaporateur de<br>refroidissement                                                |
| 31 | PH               | Protection température trop élevée de chauffage T4                                                                         |
| 32 | PL               | Protection de température trop élevée du module Tfin [pour 3 fois en 60 minutes (récupération de panne de courant)]        |
| 33 | 1PU<br>2PU       | Protection du module A du ventilateur CC<br>Protection du module B du ventilateur CC                                       |
| 34 | H5               | La tension est trop élevée ou trop basse.                                                                                  |
| 35 | xH9              | Le modèle de lecteur ne correspond pas (x=1 ou 2)                                                                          |
| 36 | HC               | Erreur du capteur haute pression                                                                                           |

| N° | Code<br>d'erreur  | Explications                                                                                                    |  |  |
|----|-------------------|----------------------------------------------------------------------------------------------------|--|--|
| 37 | 1HE<br>2HE<br>3HE | Erreur de vanne A sans encart 1HE<br>Erreur de vanne B sans encart 2HE<br>Erreur de vanne C sans encart 3HE                                                      |  |  |
| 38 | 1F0<br>2F0        | Erreur de transmission du module IPM<br>Erreur de transmission du module IPM                                                                                     |  |  |
| 39 | F2                | Surchauffe insuffisante                                                                                                    |  |  |
| 40 | 1F4               | La protection L0 ou L1 se produit 3 fois en 60 minutes (rétablissement<br>de la panne de courant)                                                                |  |  |
| 40 | 2F4               | La protection L0 ou L1 se produit 3 fois en 60 minutes (rétablissement de la panne de courant)                                                                   |  |  |
| 41 | 1F6<br>2F6        | Erreur de tension du bus du système A (PTC)<br>Erreur de tension du bus du système B (PTC)                                                                       |  |  |
| 42 | Fb                | Erreur de capteur de pression                                                                                                    |  |  |
| 43 | Fd                | Erreur du capteur de température d'aspiration                                                                                                    |  |  |
| 44 | 1FF<br>2FF        | Erreur de ventilateur CC A<br>Erreur de ventilateur CC B                                                                                                    |  |  |
| 45 | FP                | Incohérence des commutateurs DIP de plusieurs pompes à eau                                                                                                    |  |  |
| 46 | C7                | 3 fois PL                                                                                                    |  |  |
| 47 | xL0               | Protection module L0 (x=1 ou 2)                                                                                                    |  |  |
| 48 | xL1               | Protection basse tension L1 (x=1 ou 2)                                                                                                    |  |  |
| 49 | xL2               | Protection d'haute tension L2 (x=1 ou 2)                                                                                                    |  |  |
| 51 | xL4               | Erreur MCE L4 (x=1 ou 2)                                                                                                    |  |  |
| 52 | xL5               | Protection vitesse zéro L5 (x=1 ou 2)                                                                                                    |  |  |
| 53 | xL7               | Perte de phase L7 (x=1 ou 2)                                                                                                    |  |  |
| 54 | xL8               | Changement de fréquence L8 sur 15Hz (x=1 ou 2)                                                                                                    |  |  |
| 55 | xL9               | Différence de phase de fréquence du L9 15 Hz(x=1 ou 2)                                                                                                    |  |  |
| 56 | dF                | Message de dégel                                                                                                    |  |  |
| 57 | 1bH 2bH           | Blocage du relais du module 1 ou échec de l'auto-vérification de<br>la puce 908 Blocage du relais du module 2 ou échec de l'auto-<br>vérification de la puce 908 |  |  |

### Tableau 2 ci-joint: Erreurs de le contrôleur câblé et codes de protection

| N٥ | Codes d'erreur | Explications                                                            | Remarque                                |
|----|----------------|-------------------------------------------------------------------------|-----------------------------------------|
| 1  | E2             | Erreur de transmission du commande<br>principale et du contrôleur câblé | Rétabli après résolution<br>de l'erreur |
| 2  | E1             | Réduction du module de l'unité slave                                    |                                         |

# 5 TABLEAU CI-JOINT À PROPOS DE MODBUS

### 5.1 Spécifications des communications

Interface : RS-485, H1 à l'arrière du contrôleur, H2 connecté au port série de T/R- et T/R, H1, H2 comme signal différentiel RS485.

L'ordinateur supérieur est l'hôte et la machine esclave est le contrôleur câblé.

L'interface de RÉGLAGE DE L'ADRESSE dans le MENU SERVICE peut régler l'adresse de communication Modbus de 1 à 64.

Les paramètres de communication sont les suivants :

- Rapidité de modulation : 9600bps.
- Longueur des données : 8 bits de données.
- Check : Aucun Parité.
- Stop bit : 1 bit d'arrêt.
- Protocole de communication : Modbus RTU.

### 5.2 Codes de fonctions supportés et codes d'exception

| Code de<br>fonction | Expliquer                                                                                 |  |
|---------------------|-------------------------------------------------------------------------------------------|--|
| 03                  | Lire les registres de maintien<br>Nombre de registres de lecture continue par passage ≤20 |  |
| 06                  | Écrire un seul registre                                                                   |  |
| 16                  | Écrire plusieurs registres<br>Nombre de registres de lecture continue par passage ≤20     |  |

### Spécification du code d'exception

| Code<br>d'excep-<br>tion | Nom du MODBUS                   | Remarques                                                                                        |
|--------------------------|---------------------------------|--------------------------------------------------------------------------------------------------|
| 01                       | Code de fonction<br>illégal     | Code de fonction non supporté par le<br>contrôleur câblé                                         |
| 02                       | Adresse de<br>données illégale  | L'adresse envoyée dans la requête<br>ou le réglage n'est pas définie dans le<br>contrôleur câblé |
| 03                       | Valeurs de données<br>illégales | Le paramètre défini est une valeur illégale,<br>qui dépasse la plage définie raisonnable         |

Si l'adresse 138 du commutateur de commande Modbus n'est pas écrite comme « 1 », toutes les adresses sauf 138 ne peuvent pas être écrites.

# 5.3 Mappage d'adresse dans le registre du contrôleur câblé

| Les adresses ci-dessous peuvent être utilisées comme 03 (Read Holding<br>Registers), 06 (Write Single Register), 16 (Write Multiple Registers) |                        |                                                                                                    |  |
|----------------------------------------------------------------------------------------------------|------------------------|----------------------------------------------------------------------------------------------------|--|
| Contenu des<br>données                                                                                                    | Adresse<br>du registre | Remarques                                                                                                    |  |
| Modset                                                                                                    | 0                      | Pompe à chaleur normale :<br>(1 Refroidissement, 2 Chauffage, 4 ECS, 8<br>éteint<br>Lecture seule lorsque l'état de contrôle à<br>distance de l'hôte est activé.<br>Seulement Cool et Free Cooling : 1<br>Refroidissement, 8 Off |  |
| Réglage de la<br>température de<br>l'eau de sortie<br>(Tws)                                                                                    | 1                      | Uniquement refroidissement Cool et Free :<br>(Max(-8, TSafe)°C ~20°C)<br>Pompe à chaleur normale : (TwsMin°C<br>~20°C) HEAT MODE ( 25°C ~55°C)                                                                                   |  |
| Réglage de<br>la deuxième<br>température cible<br>(Tws) 2 Uniqueme<br>(Max(-8, T<br>Pompe à c<br>~20°C) HE                                     |                        | Uniquement refroidissement Cool et Free :<br>(Max(-8, TSafe)°C ~20°C)<br>Pompe à chaleur normale : (TwsMin°C<br>~20°C) HEAT MODE ( 25°C ~55°C)                                                                                   |  |
| Température de<br>consigne de l'eau<br>T5S                                                                                                    | 4                      | 30°C~60°C (Disponible pour pompe simple)<br>Sans machine ECS, toute opération<br>d'écriture sur ce registre est invalide.                                                                                                    |  |

| Interrupteur<br>déneigement | 7   | 1 : Activer<br>2 : Désactiver                                                                                                    |
|-----------------------------|-----|----------------------------------------------------------------------------------------------------|
| Mode silencieux             | 100 | 1 : Mode standard<br>2 : Mode silencieux<br>3 : Mode nuit silencieux 1<br>4 : Mode nuit silencieux 2<br>5 : Mode nuit silencieux 3<br>6 : Mode nuit silencieux 4<br>7 : Mode super silencieux |
| DOUBLE<br>SETPOINT          | 101 | Activé / Désactivé 1/ 0                                                                                                    |
| SETPOINT<br>COOL_1          | 102 | Uniquement refroidissement Cool et Free :<br>(Max(-8, TSafe)°C ~20°C)<br>Normal Heat Pump (TwsMin°C ~20°C)                                                                                    |
| SETPOINT<br>COOL_2          | 103 | Uniquement refroidissement Cool et Free :<br>(Max(-8, TSafe)°C ~20°C)<br>Pompe à chaleur normale : (TwsMin°C<br>~20°C)                                                                        |
| SETPOINT<br>HEAT_1 104      |     | (25~55 °C)                                                                                                    |
| SETPOINT<br>HEAT_2 105      |     | (25~55 °C)                                                                                                    |

| DHW SWITCH                        | 115 | 1 : Activer<br>0 : Désactiver<br>(Disponible pour pompe simple)<br>Sans machine ECS, toute opération<br>d'écriture sur ce registre est invalide. |
|-----------------------------------|-----|----------------------------------------------------------------------------------------------------|
| Commutateur de<br>contrôle Modbus | 138 | 1 : Activer<br>0 : Désactiver                                                                                                    |
| LOW<br>OUTLETWATER<br>CONTROL     | 148 | (0~25 °C)                                                                                                    |

Remarque : 06, 16 Registre d'écriture, si la valeur est écrite au-delà de la portée de la note, le code d'exception est renvoyé.

| Les adresses ci-dessous peuvent être utilisées comme 03 (Read Holding Registers), 06 (Write Single Register) |                                 |                                                                                                    |  |
|----------------------------------------------------------------------------------------------------|---------------------------------|----------------------------------------------------------------------------------------------------|--|
| Contenu des Adresse du<br>données registre                                                                   |                                 | Remarques                                                                                                    |  |
| FORCED HEAT2 ON                                                                                              | 202+(Adresse<br>de l'unité)*100 | Activé / Désactivé<br>1/0 (Disponible pour plusieurs<br>pompes) Le réglage 1 est<br>invalide avant que HEAT2<br>ENABLE ne soit réglé sur YES.   |  |
| DHW SWITCH                                                                                                   | 206+(Adresse<br>de l'unité)*100 | Activé / Désactivé<br>1/0 (disponible pour plusieurs<br>pompes)                                                                                 |  |
| DHW MODE ON/<br>OFF                                                                                          | 207+(Adresse<br>de l'unité)*100 | Activé / Désactivé<br>Le réglage 1 n'est pas valide<br>avant que DHW SWITCH ne soit<br>réglé sur YES. 1/0 (disponible<br>pour plusieurs pompes) |  |
| Température de<br>consigne de l'eau de<br>l'unité sélectionnée                                               | 217+(Adresse<br>de l'unité)*100 | (30°C~60°C)<br>(Disponible pour plusieurs<br>pompes)                                                                                            |  |

Remarque : 1. 06 Registre d'écriture, si la valeur est écrite au-delà de la portée de la note, le code d'exception est renvoyé.

2. L'adresse de l'unité correspond à l'adresse de la machine 0-15, 0 correspond à l'hôte 0.

| Les adresses ci-dessous peuvent être utilisées comme 03 (Read Holding<br>Register) |                                 |                                                                                                    |  |
|------------------------------------------------------------------------------------|---------------------------------|----------------------------------------------------------------------------------------------------|--|
| Contenu des<br>données                                                             | Adresse du registre             | Remarques                                                                                                    |  |
| Mode de<br>fonctionnement                                                          | 240+(Adresse de<br>l'unité)*100 | 1 : OFF<br>2 : Mode refroidissement<br>3 : Mode chauffage<br>4 : Mode DHW                                                                                                    |  |
| Actuel mode<br>silencieux                                                          | 241+(Adresse de<br>l'unité)*100 | 1 : Mode standard<br>2 : Mode Silencieux<br>3 : Mode super silencieux<br>4 : Mode nuit silencieux 1<br>5 : Mode nuit silencieux 2<br>6 : Mode nuit silencieux 3<br>7 : Mode nuit silencieux 4 |  |
| Réglage de la<br>température de<br>l'eau ECS T5S                                   | 242+(Adresse de<br>l'unité)*100 | Unités : 1 °C<br>Pompe simple : Toutes les unités<br>ont le même T5S<br>Pompe multiple : Toutes les unités<br>ont un T5S individuel                                                           |  |
| Température<br>d'eau à l'entrée de<br>l'unité                                      | 244+(Adresse de<br>l'unité)*100 | Unités : 1 °C                                                                                                    |  |
| Température de<br>l'eau de sortie de<br>l'unité                                    | 245+(Adresse de<br>l'unité)*100 | Unités : 1 ºC                                                                                                    |  |

| Température<br>totale de l'eau de<br>sortie | 246+(Adresse de<br>l'unité)*100 | Unités : 1 °C<br>Disponible uniquement pour l'unité<br>principale |
|---------------------------------------------|---------------------------------|-------------------------------------------------------------------|
| Température<br>ambiante<br>extérieure       | 247+(Adresse de<br>l'unité)*100 | Unités : 1 °C                                                     |
| Vitesse du<br>compresseur                   | 248+(Adresse de<br>l'unité)*100 | Unités : 1 Hz                                                     |
| Vitesse du<br>ventilateur1                  | 250+(Adresse de<br>l'unité)*100 | Unités : RPM                                                      |
| Vitesse du<br>ventilateur2                  | 251+(Adresse de<br>l'unité)*100 | Unités : RPM                                                      |
| Vitesse du<br>ventilateur3                  | 252+(Adresse de<br>l'unité)*100 | Unités : RPM                                                      |
| WATER PUMP<br>STATE                         | 261+(Adresse de<br>l'unité)*100 | 0 : OFF 1 : ON                                                    |
| SV1 STATE                                   | 262+(Adresse de<br>l'unité)*100 | 0 : OFF 1 : ON                                                    |
| SV2 STATE                                   | 263+(Adresse de<br>l'unité)*100 | 0 : OFF 1 : ON                                                    |
| HEAT1 STATE                                 | 264+(Adresse de<br>l'unité)*100 | 0 : OFF 1 : ON                                                    |
| HEAT2 STATE                                 | 265+(Adresse de<br>l'unité)*100 | 0 : OFF 1 : ON                                                    |
| MainBoard Err ou<br>protéger                | 272+(Adresse de<br>l'unité)*100 | Vérifiez la liste d'erreurs de l'unité<br>extérieure NO.          |

| MainBoard Last                                 | 273+(Adresse de                 | Vérifiez la liste d'erreurs de l'unité                                                            |
|------------------------------------------------|---------------------------------|---------------------------------------------------------------------------------------------------|
| Err or protect                                 | l'unite)*100                    | exterieure NO.                                                                                    |
| Version du logiciel                            | 274+(Adresse de                 | Version du logiciel du IHM                                                                        |
| du IHM                                         | ľunité)*100                     |                                                                                                   |
| Error du contrôleur                            | 278+(Adresse de                 | Vérifiez la liste d'erreurs de l'                                                                 |
| câblé                                          | ľunité)*100                     | contrôleur câblé NO.                                                                              |
| Dégivrage                                      | 282+(Adresse de<br>l'unité)*100 | 0 : OFF 1 : ON                                                                                    |
| Chauffage<br>électrique antigel                | 283+(Adresse de<br>l'unité)*100 | 0 : OFF 1 : ON                                                                                    |
| État du<br>télécommande                        | 284+(Adresse de<br>l'unité)*100 | 0 : OFF 1 : ON<br>Disponible uniquement pour l'unité<br>principale                                |
| État du groupe de                              | 286+(Adresse de                 | 1 : Pompe multiple :<br>0 : Pompe simple :                                                        |
| Tsafe                                          | 289+(Adresse de<br>l'unité)*100 | Unités : 1 °C (Disponible<br>uniquement pour Cool et Free<br>Cooling)                             |
| Version du logiciel<br>du Tableau<br>principal | 292+(Adresse de<br>l'unité)*100 | Version du logiciel de la carte<br>mère (0 signifie que l'unité n'a pas<br>de données de version) |
| Version EEPROM<br>du tableau<br>principal      | 293+(Adresse de<br>l'unité)*100 | Version du logiciel de la carte<br>mère (0 signifie que l'unité n'a pas<br>de données de version) |

Remarque : L'adresse de l'unité correspond à l'adresse de la machine 0-15, 0 correspond à l'hôte 0.

# MUND CLIMA®

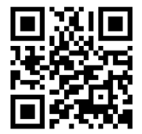

C/ NAPOLS 249 P1 08013 BARCELONA SPAIN (+34) 93 446 27 80